### I - Comment créer son compte sur Binance

- 1- Créer son compte (Durée estimée 1 minute)
- 2- Vérification d'identité (Durée estimée 7 minutes)
- 3- Paramétrer la sécurité du compte (Durée estimée 5 minutes)

**II - Créer un sous compte :** afin de pouvoir installer SmartradeX dessus, et pouvoir continuer à vous servir de votre compte principal sans qu'il n'y ai d'interférence. Vous pourrez alors continuer à investir ou à trader sur Binance en toute sécurité. (**Durée estimée 1 minute**)

III – Effectuez un dépôt et transférez le montant désiré vers le sous compte = le montant que SmartradeX va utiliser. (Durée estimée 5 minutes)

IV- Comment créer des clés API : afin que SmartradeX puisse gérer vos trades à votre place (Durée estimée 10 minutes pour un novice)

Code de parrainage Binance : QZ128PDS https://accounts.binance.com/register?ref=QZ128PDS

### I- Comment créer son compte

### 1- Créer son compte (durée estimée 1 minute) Se rendre sur Binance, via le lien de parrainage :

https://accounts.binance.com/register?ref=QZ128PDS

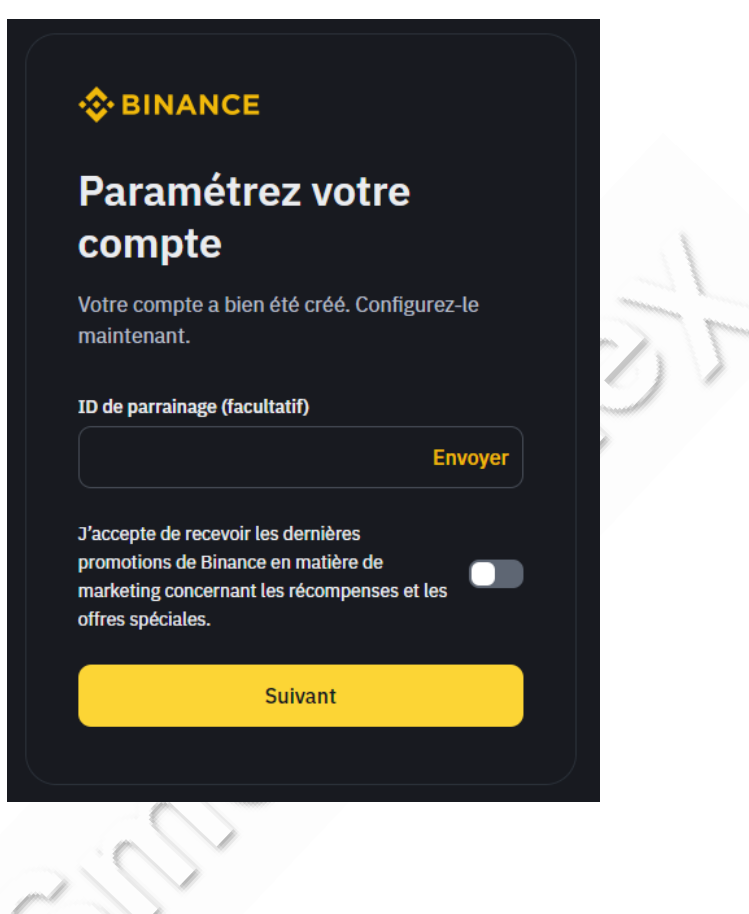

Si le code de parrainage ne s'est pas inscrit automatiquement, copiez le dans « Referral Code » : **QZ128PDS** 

<u>Attention :</u> si vous ne le rentrez pas dès votre inscription, il ne sera plus possible de le valider par la suite. Celui-ci vous offre des réductions sur les frais de trading de 5% appliqués par Binance.

Après avoir renseigné votre adresse E-mail et défini voter mot de passe, cliquez sur « Suivant ».

Vous avez créé un compte avec succès !

### 2- Vérification d'identité (Durée estimée 7 minutes)

Dès votre compte crée, Binance vous demande de réaliser une vérification d'identité (KYC). Cette étape est obligatoire à faire pour réaliser les prochaines sans encombre.

| Sélectionnez votre résidence et suivez les étapes                |                  |
|------------------------------------------------------------------|------------------|
| Résidence                                                        |                  |
| 🕕 France                                                         | •                |
| Effectuez les étapes suivantes pour vérifier votre co<br>minutes | mpte en <b>7</b> |
| Informations personnelles                                        |                  |
| Pièce d'identité délivrée par les autorités publiques            |                  |
| Vérification de l'analogie                                       |                  |
| Questionnaire                                                    | 1. Com           |
| Guide                                                            |                  |
| Comment confirmer mon identité                                   | - V              |
| Continuer                                                        |                  |

### 3- Paramétrer la sécurité du compte (durée estimée 5 minutes)

Nous vous recommandons dès à présent de configurer votre compte pour une sécurité maximale : sur la droite de l'écran, après avoir cliqué sur l'onglet dédié au compte, cliquez sur « Sécurité »

| đ    | 🛓 Dépôt 🕒 🖬 🌻 😨 🌐      |  |
|------|------------------------|--|
|      | te***@gmail.com        |  |
| m.   | 🖽 Non vérifié          |  |
|      | 🔶 Utilisateur standard |  |
| -    | X Associer Twitter     |  |
|      | Tableau de bord        |  |
|      | Actifs                 |  |
|      | E Ordres               |  |
|      | 🔔 Compte               |  |
|      | <b>_+</b> Parrainage   |  |
|      | Espace de récompenses  |  |
|      | 🔅 Paramètres           |  |
| h \$ | Déconnexion            |  |

Vous arrivez sur cette page :

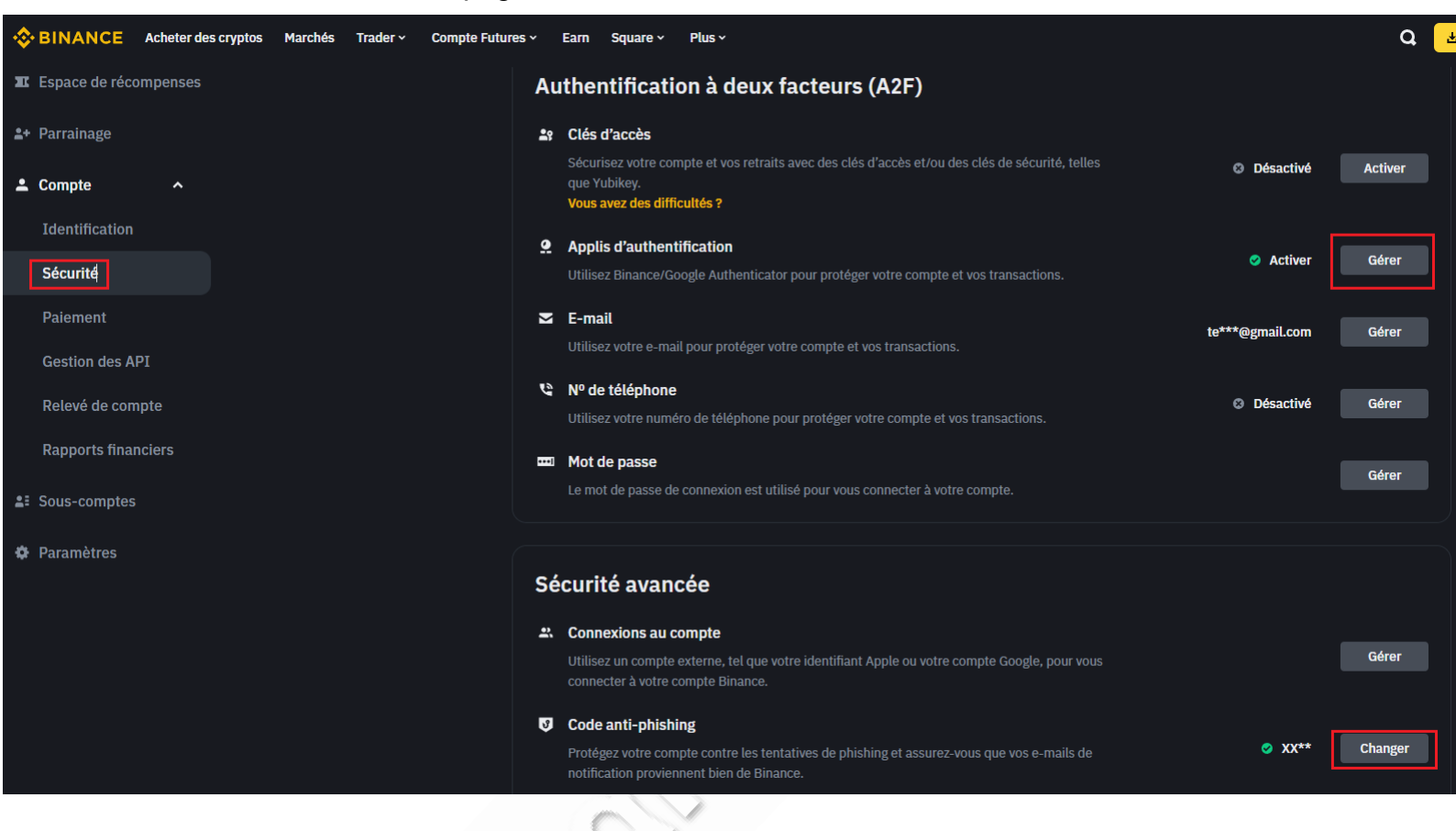

Nous vous recommandons vivement de renseigner votre <u>mail</u>, <u>numéro de téléphone</u>, ajouter **une clé 2FA** avec Google Authenticator.

Si vous ne savez pas comment faire :

Tapez simplement « Google Authenticator » sur l'App Store ou votre Play Store puis téléchargez l'application. Une fois l'application installée et ouverte, cliquez sur « Scanner un code QR », puis votre appareil photo s'ouvre. Cliquez sur Google Two Factor Authentication à partir de Binance et scannez le QR Code.

Renseignez également un <u>anti-pishing Code</u> (permet d'être sûr que ce soit bien Binance qui vous envoie un mail, lorsque vous en recevez un de sa part)

Votre compte est sécurisé.

### II – Créer un sous compte

Étape 1 : Sur la barre de gauche, cliquez sur « sous compte », puis gestion du compte. Cliquez ensuite sur « créer un sous compte » sur la droite.

| <b>\$</b>  | BINANCE Act        | neter des cr | rptos Marchés Trader × Compte Futures × Earn Square × Plus ×                                                                        | ۹ | 🛓 Dépôt    | 0      | 8     | ÷        | Ξ ;     | (;)   |
|------------|--------------------|--------------|----------------------------------------------------------------------------------------------------|---|------------|--------|-------|----------|---------|-------|
| •          | Tableau de bord    |              | Sous-compte<br>Gestion du compte                                                                                                    |   |            |        |       |          |         |       |
| 8          | Actifs             |              |                                                                                                    |   |            |        |       |          |         |       |
| lõ         | Ordres             |              | Sous-comptes     Tout *     Statut     Tous les statuts *     Rechercher     Réinitialiser                                          |   | Sous-compt | es (0) | + Cré | éer un s | ious-co | ompte |
| NC         | Espace de récomp   | enses        | E-mail User ID Statut Date de création Vérification de l'e-mail Numéro de téléphone Type de sous-compte Riemarquie A2F Google Marge |   |            |        |       |          |         |       |
| <u>*</u> + | Parrainage         |              |                                                                                                    |   |            |        |       |          |         |       |
| •          | Compte             |              |                                                                                                    |   |            |        |       |          |         |       |
| •          | Sous-comptes       | <b>١</b> ^   |                                                                                                    |   |            |        |       |          |         |       |
|            | Gestion du compte  | 2 -          |                                                                                                    |   |            |        |       |          |         |       |
|            | Gestion des API    |              |                                                                                                    |   |            |        |       |          |         |       |
|            | Gestion des actifs |              |                                                                                                    |   |            |        |       |          |         |       |
|            | Gestion des ordres |              |                                                                                                    |   |            |        |       |          |         |       |

Étape 2 : Choisissez « créer avec un e-mail virtuel », puis donnez un nom au sous compte : SmartradeX. Enfin, cliquez sur « Créer un sous compte » pour valider.

| Créer avec un e-ma                                                                 | il virtuel                                               |                           |
|------------------------------------------------------------------------------------|----------------------------------------------------------|---------------------------|
| Créer avec un e-mail virt                                                          | uel                                                      |                           |
| Smartradex                                                                         |                                                          |                           |
| /euillez saisir une chaîne                                                         | e de caractères. Nous c                                  | réerons un e-             |
| mait virtuel en utilisant c<br>vous puissiez vous inscri<br>Remarque : vous ne pou | ette chaîne de caractèr<br>re.<br>vez pas vous connecter | es pour que<br>à un sous- |

Étape 3 : Une étape de vérification peut vous être demandé, validez la via votre mobile.

Vous avez créé un sous-compte avec succès !

Si vous souhaitez souscrire à plusieurs BOT, il faudra répéter ces étapes afin d'avoir un sous compte par BOT. Par exemple, si vous souscrivez au BOT BTC et au BOT ETH, faites un sous compte pour le BTC et un second\_pour l'ETH

### III – Effectuez un dépôt et transférez le montant désiré vers le sous compte

Etape 1 : Effectuer un dépôt :

Cliquez sur « dépôt », puis choisissiez votre méthode de dépôt sur la plateforme Binance (CB/virement/ Transfert depuis une autre plateforme).

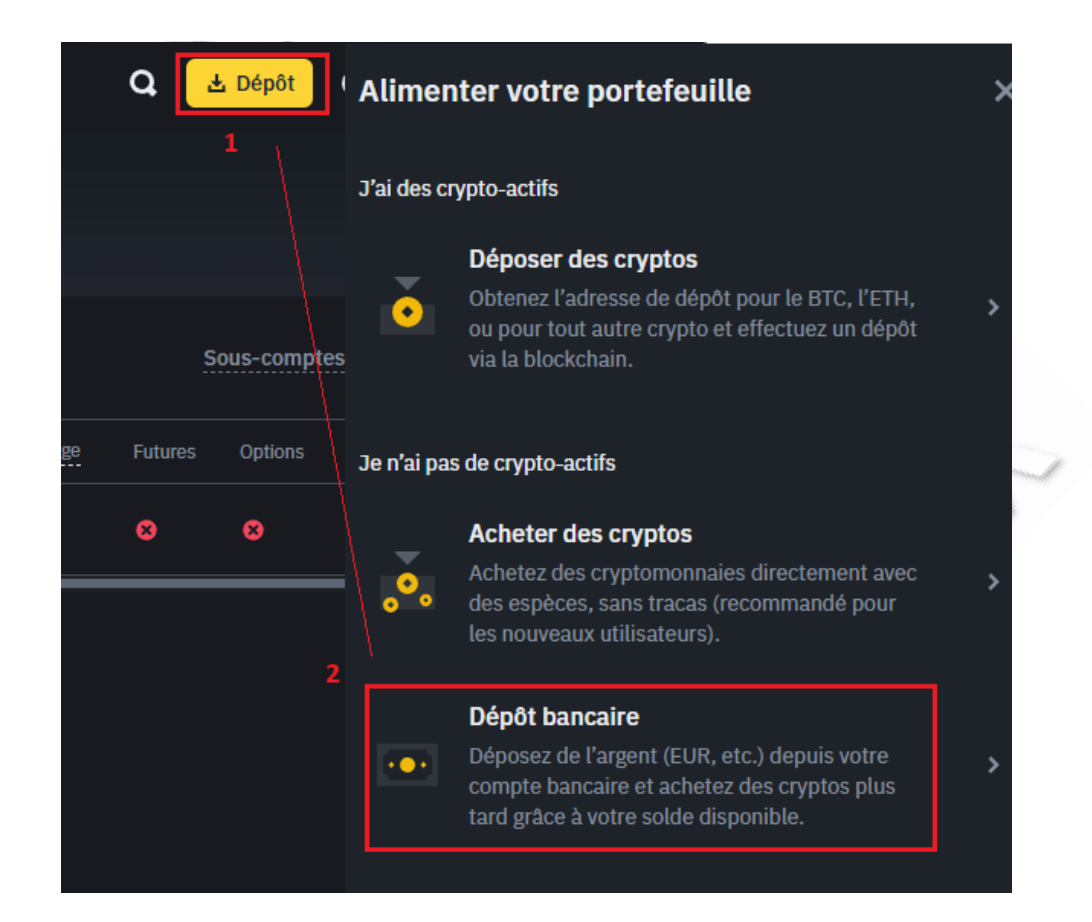

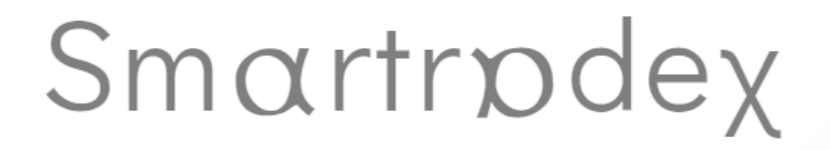

Etape 2 : Une fois votre dépôt réalisez, convertissez vos euros en USDC (stablecoin (= le prix ne varie pas), adossé à la valeur du dollars pour une valeur de 1 pour 1). Cette conversion est gratuite.

| Acheter des cryptos M | archés Trader v Compte Futures v Earn Square v Plus v |
|-----------------------|-------------------------------------------------------|
|                       |                                                       |
|                       | Tradez plus de                                        |
|                       | 350 cryptomonnaies                                    |
|                       | sou ci yptomonnaies                                   |
|                       | sur Binance                                           |
|                       | En savoir plus                                        |
|                       |                                                       |
|                       | Votre solde estimé 🕅                                  |
|                       | *****                                                 |
|                       | G et P du jour ******                                 |
|                       |                                                       |
|                       | Déposer Trader Convert                                |
|                       |                                                       |

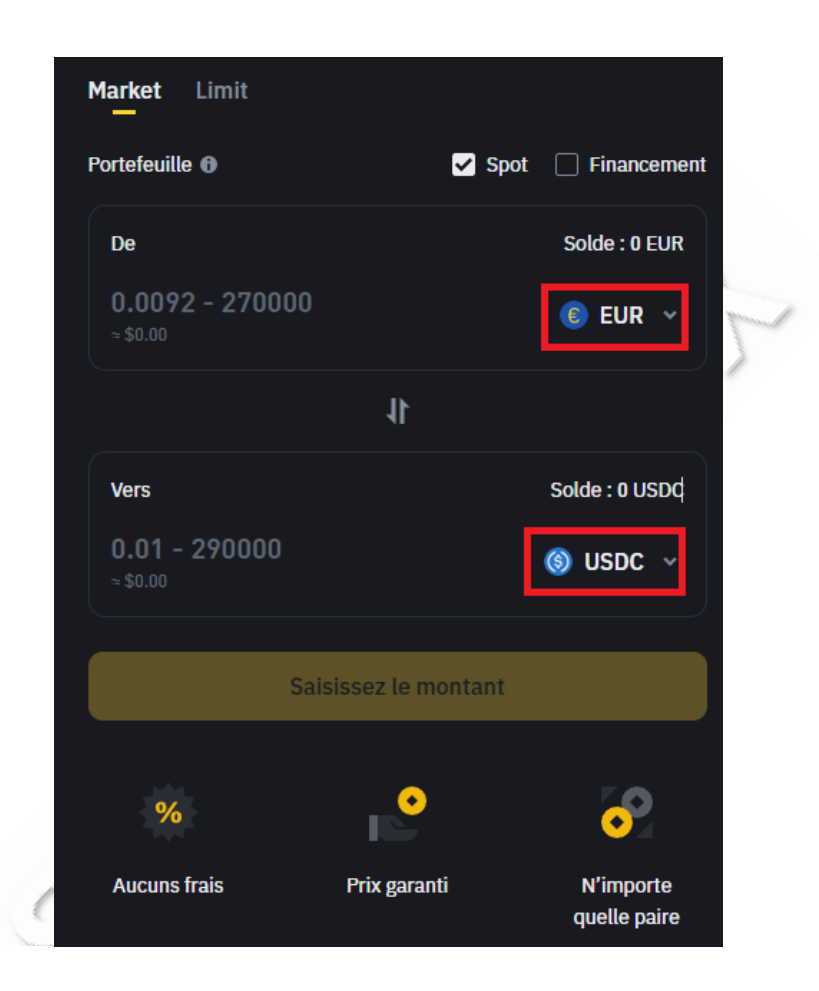

A cette étape, il est possible que vous ne trouviez pas « USDC » dans la rubrique. Sélectionnez alors « USDC » dans la liste du haut et « EUR » dans celle du bas, puis cliquez sur les doubles flèches au milieu pour inverser.

Etape 3 : Transférer vers le sous compte :

Cliquez en haut à droite sur « sous compte », puis sur « Gestion du compte », comme dans l'exemple ci-dessous. Enfin, cliquez sur « Transfert entrant »

|                      | cheter des cr | yptos Marchés Trader <del>v</del> | Compte Futures ~ | Earn Squ   | uare ~ Plus ~     |                          |                   |                   |                         |             | Q         | 🛓 Dépôt  | 9         | 6                      | <b>1</b> E     | ())      |   |
|----------------------|---------------|-----------------------------------|------------------|------------|-------------------|--------------------------|-------------------|-------------------|-------------------------|-------------|-----------|----------|-----------|------------------------|----------------|----------|---|
| ↑ Tableau de bord    |               | Sous-compte<br>Gestion du co      | ompte            |            |                   |                          |                   |                   |                         |             |           |          |           |                        |                |          |   |
| Actifs               |               |                                   |                  |            |                   |                          |                   |                   |                         |             |           |          |           |                        |                |          |   |
| C Ordres             |               |                                   |                  | Tout -     |                   |                          | Tous I            | es statuts - Rech | <mark>ercher</mark> Réi | initialiser |           | Sous-con | nptes (1) | + Crée                 | r un sou:      | s-compte | ļ |
| Espace de récomp     | penses        |                                   |                  |            |                   | Vérification de l'e-mail | Numéro de télépho |                   |                         |             | Marge Fut |          |           |                        |                |          |   |
| <b>±+</b> Parrainage |               | smartradexbtc_virtual@            | 907089192        | Normal 202 | 24-06-04 09:18:44 |                          |                   | Sous-c. normal    |                         |             | o o       |          | 8         | Transfort              | Gel            | er       |   |
| 💄 Compte             |               |                                   |                  |            |                   |                          |                   |                   |                         |             |           | 3        |           | Activer u              | i contrat      | Future   |   |
| LE Sous-comptes      | ^             |                                   |                  |            |                   |                          |                   |                   |                         |             |           |          |           | Activer le<br>Supprime | s Options<br>r | 5        |   |
| Gestion du comp      | te 2          |                                   |                  |            |                   |                          |                   |                   |                         |             |           |          |           |                        |                |          |   |
| Gestion des API      |               |                                   |                  |            |                   |                          |                   |                   |                         |             |           |          |           |                        |                |          |   |
| Gestion des actif    |               |                                   |                  |            |                   |                          |                   |                   |                         |             |           |          |           |                        |                |          |   |
|                      |               |                                   |                  |            |                   |                          |                   |                   |                         |             |           |          |           |                        |                |          |   |

Les transferts entre le compte principal et les sous-comptes sont instantanés et sans frais.

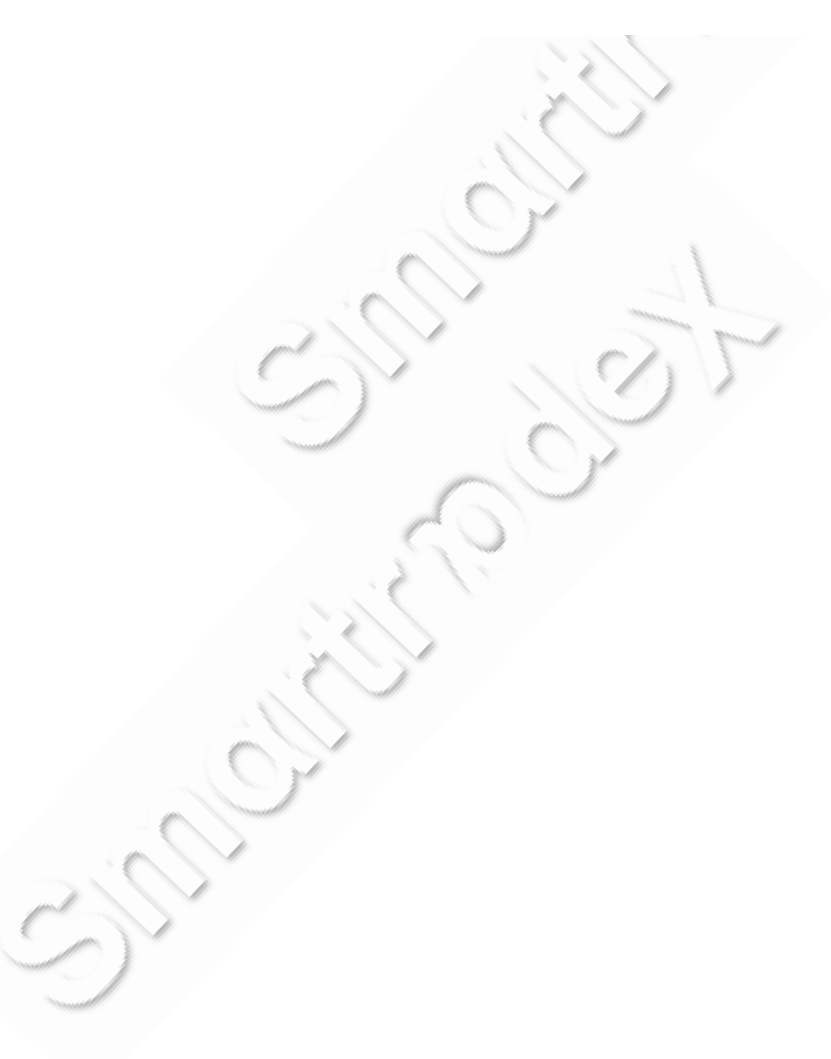

|            |                    |          | Gestion des actifs < Transfert                       |  |
|------------|--------------------|----------|------------------------------------------------------|--|
| •          | Tableau de bord    |          |                                                      |  |
| 8          | Actifs             | <b>~</b> | Transfert                                            |  |
| 6          | Ordres             | <b>~</b> | Transférer de                                        |  |
| x          | Espace de récompe  | enses    | @gmail.com                                           |  |
| •+         | Derreine ge        |          | Spot                                                 |  |
| <u> </u>   | Parrainage         |          |                                                      |  |
| •          | Compte             | *        | smartradexbtc_virtual@u3eip0ucnoemail.com            |  |
| <b>1</b> : | Sous-comptes       | ^        |                                                      |  |
|            | Gestion du compte  |          | Spot                                                 |  |
|            | Gestion des API    |          | Сгурто                                               |  |
|            | Gestion des actifs |          | (S) USDC                                             |  |
|            | Gestion des ordres |          | Montant                                              |  |
|            | Historique des     |          |                                                      |  |
|            | Historique de conn | exion    | Disponible: 0.00052546 USDT Utiliser le montant max. |  |
|            | Statistiques de    | CAION    | Confirmer                                            |  |
|            |                    |          |                                                      |  |

Sélectionnez dans la rubrique « Transférer de », votre compte principal où sont vos fond, puis « Spot » (là ou arrivent vos fonds par défaut si vous n'avez pas modifiés les réglages).

Pour transférer vers votre sous compte, sélectionnez l'adresse E-mail que vous avez créé plus tôt, vers le compte spot, et choisissez « USDC ».

#### ATTENTION :

SmartradeX fonctionne avec le marché « Spot ».

Pour que le programme fonctionne correctement, il est impératif de transférer les fonds vers votre sous acompte, compte « **Spot** ».

Il est impératif également de transférer en **USDC** et non en Bitcoin par exemple, car les ordres sont passés en USDC.

Ce transfert est gratuit.

NB : Le compte principal peut effectuer des transferts dans les deux sens entre le compte principal et tous les sous-comptes créés. Les sous-comptes ne peuvent effectuer que des transferts à sens unique vers le compte principal.

Les sous-comptes ne permettent pas d'effectuer des dépôts ou des retraits.

Il faudra faire l'étape inverse pour récupérer vos fonds.

### IV- Comment créer des clés API : afin que SmartradeX puisse gérer vos trades à votre place

Etape 1 : Vous allez devoir tout d'abord décocher une case, sous l'onglet « Compte » (et non sous compte), gestion des API. Faites défiler jusqu'en bas et cliquez sur « accepter ». Une vérification de sécurité peut vous être demandée. Décocher cette case permettra à nos serveurs de communiquer avec l'API que vous allez créer par la suite.

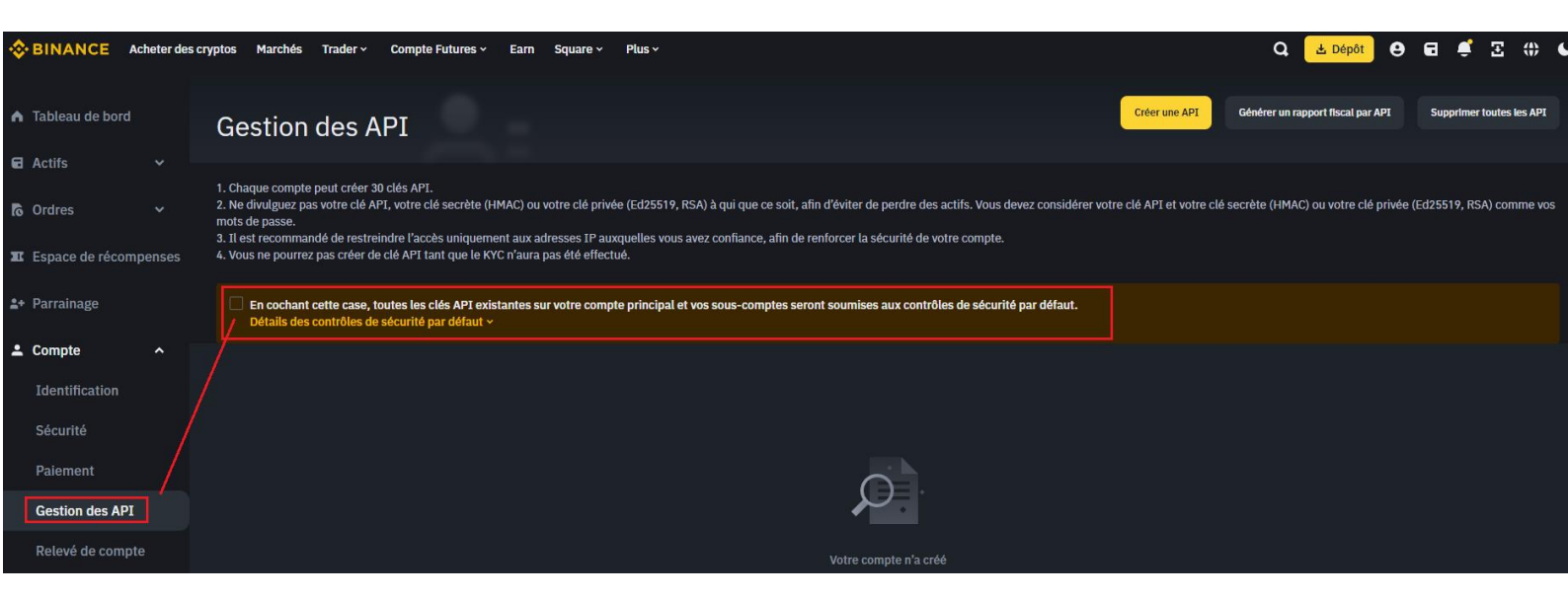

Etape 2 : Dans l'onglet « Sous compte », cliquez sur « gestion des API » et « Créer une API »

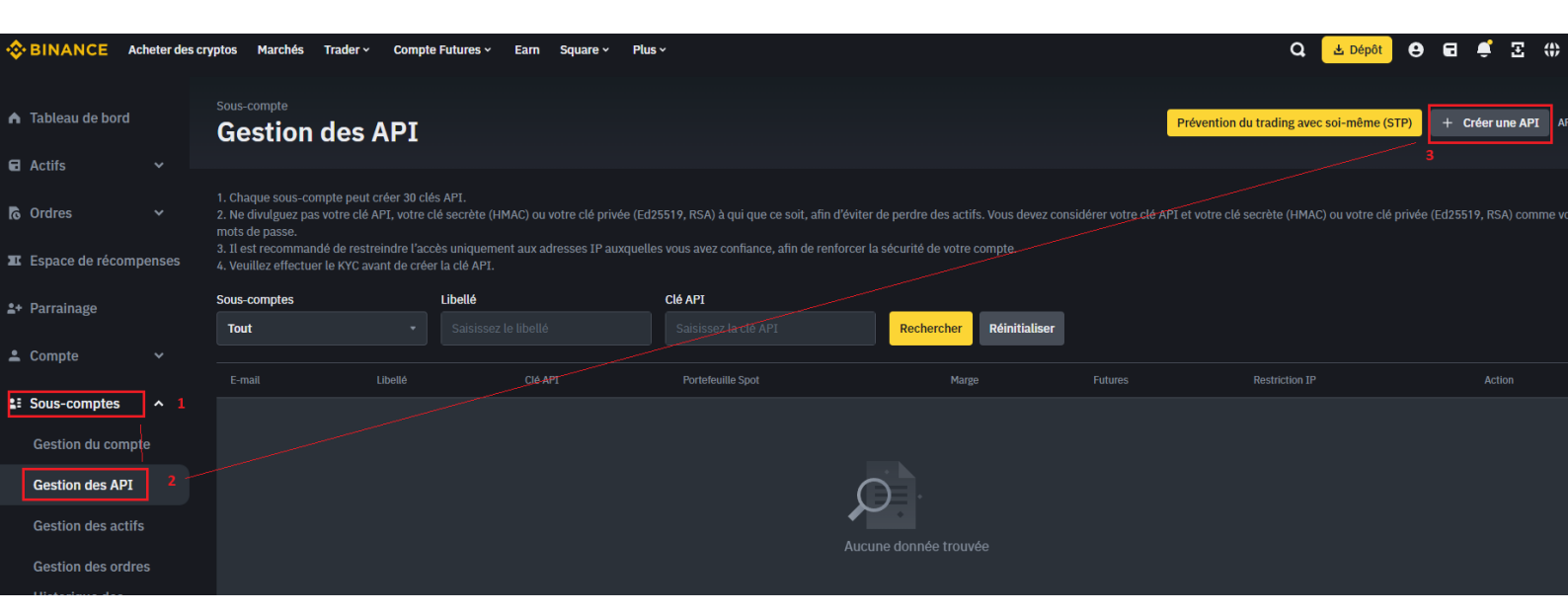

Sélectionnez le sous compte que vous venez de créer

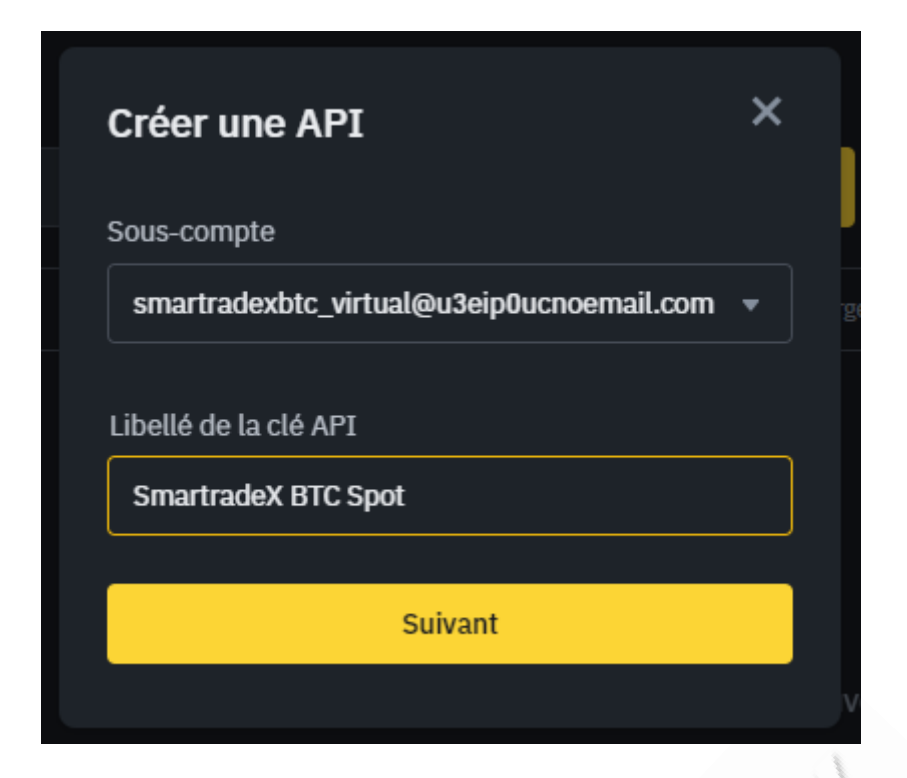

Donnez un libellé à la clé API :

Par exemple, créer le libellé « SmartradeX BTC Spot » lorsque vous souscrivez au BOT BTC Spot By SmartradeX et « SmartradeX ETH » lorsque vous souscrivez au BOT ETH Spot By SmartradeX. Le nom à peut d'importance pour nous, mais vous permettra de vous y retrouver si vous souscrivez à plusieurs BOT.

Etape 3 : Modifier les restriction API (vous ne pourrez faire cette étape uniquement si vous avez correctement réalisé l'étape 1

Cliquez sur modifier comme ci-dessous, et cochez « activer le trading Spot et sur marge ». Si vous n'activez pas le trading spot, le BOT ne pourra bien sur pas réaliser de trade sur le marché Spot.

Gardez votre clé secrète en sécurité, ne la dévoilez à personne. Nos équipes ne vous demanderons jamais votre clé secrète.

#### **ATTENTION :**

Par mesure de sécurité et pour protéger votre compte, nous n'accepterons pas les API comprenant d'autres cases cochées que « Permettre la lecture » et « Activer le trading Spot et sur marge ». Tout mouvement de fond de votre compte sera alors impossible = Laissez décochées les cases permettant la réalisation de transfert. Le retrait de vos fonds n'étant pas réalisable depuis un sous compte, sélectionnez « No IP restriction », afin que SmartradeX puisse donner des ordres d'achat et de vente à votre sous compte via l'API.

| Modifier l'API |                                                                                                   |                                                          |                    | Modifier                                                           | Annuler |
|----------------|---------------------------------------------------------------------------------------------------|----------------------------------------------------------|--------------------|--------------------------------------------------------------------|---------|
|                | Sous-compte<br>smartradexbtc_virtual@u3eip0ucno<br>Libellé<br>HMAC SmartradeX BTC Spot<br>Clé API | email.com                                                |                    |                                                                    |         |
|                | cehZKuJbm3azgqvN6vaHHHRpqwt6                                                                      | ePgllfIz3kHv8DUjfFJgV1EBMm                               | vSaYrNHQ           | Nqo Сору                                                           |         |
|                | Clé secrète                                                                                       |                                                          |                    |                                                                    |         |
|                | Restrictions API                                                                                  | 2                                                        |                    |                                                                    |         |
|                | Permettre la lecture                                                                              | <ul> <li>Activer le trading Spot et sur marge</li> </ul> |                    | Activer les prêts sur marge, les<br>remboursements et les transfer | ts      |
|                | Permet les transferts universels                                                                  | Activer la liste blanche des symboles                    |                    |                                                                    |         |
|                | Restrictions d'accès IP                                                                           |                                                          |                    |                                                                    |         |
|                | • Sans restriction (moins sûr) Cette clé API perme                                                | t l'accès à partir de n'importe quelle adress            | e IP. Ceci n'est p | oas recommandé.                                                    |         |
|                | Restreindre l'accès aux adresses IP de confiance                                                  | uniquement (recommandé)                                  |                    |                                                                    |         |

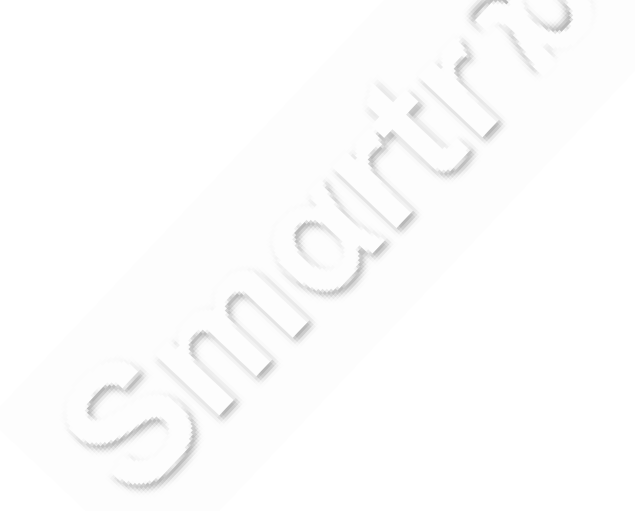

Vous pouvez alors copier la Clé API publique, et la coller sur notre site web, une fois connecté à votre compte : <u>https://smartradex.fr/cle-api-2/</u>

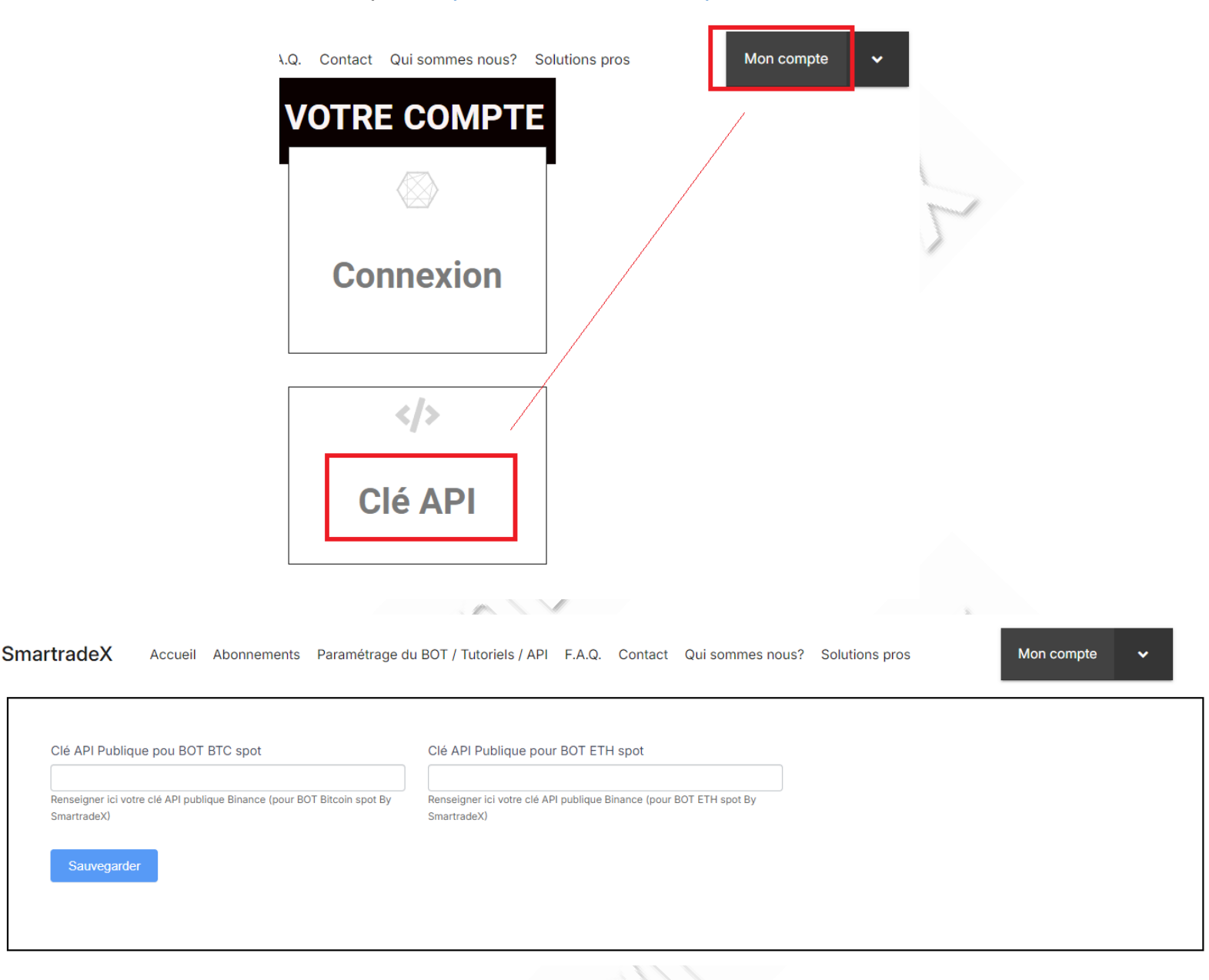

Votre clé API pour SmartradeX est configurée ! Votre clé publique vous sera demandée lors de votre 1<sup>er</sup> abonnement. Cette clé expire au bout de 3 mois si elle n'est pas utilisée.